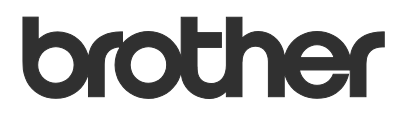

# Guida dell'utente Brother Meter Read Tool

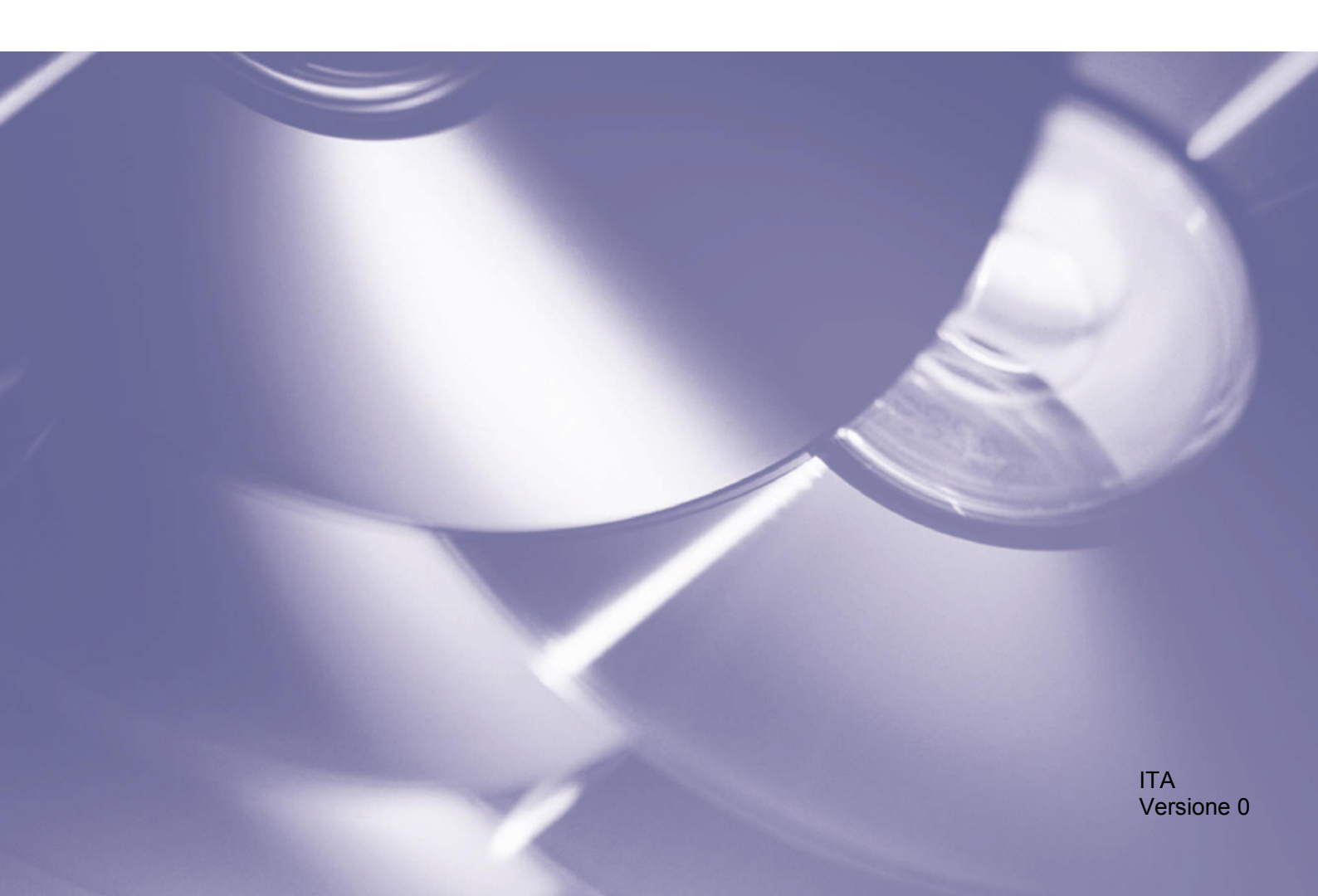

#### Copyright

Copyright © 2017 Brother Industries, Ltd. Tutti i diritti riservati.

Le informazioni di questo documento sono soggette a modifica senza preavviso. Il software descritto in questo documento viene fornito in base a un contratto di licenza. Il software può essere usato o copiato solo in conformità ai termini di tali contratti. Nessuna parte di questa pubblicazione può essere riprodotta in qualsiasi forma o con qualsiasi mezzo senza il preventivo consenso scritto di Brother Industries, Ltd.

#### Marchio

Brother è un marchio di Brother Industries, Ltd.

Tutti i nomi commerciali e dei prodotti delle aziende citati nei prodotti Brother, i relativi documenti e qualsiasi altro materiale sono marchi o marchi registrati delle rispettive aziende.

## Sommario

| 1 | Panoramica                                                                     | 1 |
|---|--------------------------------------------------------------------------------|---|
|   | 1.1 Metodi di raccolta delle informazioni sull'utilizzo                        | 1 |
|   | 1.2 Requisiti di sistema                                                       | 2 |
|   | 1.3 Installazione di Brother Meter Read Tool                                   | 2 |
| 2 | Configurazione                                                                 | 3 |
|   | 2.1 Selezione del dispositivo da monitorare                                    | 3 |
|   | 2.2 Configurazione delle impostazioni Log dispositivo                          | 5 |
|   | 2.3 Configurazione delle impostazioni di notifica dello Stato dispositivo      | 5 |
|   | 2.4 Configurazione delle impostazioni dell'indirizzo e-mail                    | 6 |
|   | 2.5 Verifica e implementazione della configurazione di Brother Meter Read Tool | 7 |
|   | 2.6 Esportazione delle impostazioni                                            | 7 |
| 3 | Soluzione dei problemi                                                         | 8 |

Panoramica

| Configurazione                           |                    |                    |                      |                               | -                | o ×        |
|------------------------------------------|--------------------|--------------------|----------------------|-------------------------------|------------------|------------|
| Riepilogo                                | 📑 Individua dispo  | ositivi 욙 Impostaz | oni rilevamento 🤇    | 🕽 Aggiorna 🛛 📑 Aggiungi dispo | sitivi 🔹         |            |
| Dispositivi                              | Visualizza:        | Tutte Impo         | stazioni rilevamento |                               |                  |            |
| Impostazioni meter read                  | Stato monitoragg   | io 🗸 Att           | ivo                  | Disattivo                     |                  | Q          |
| Impostazioni di stato del dispositivo    | Stato monitorangio | Stato dispositivo  | Indirizzo IP/LISB    | Nome modello                  | Nome nodo        | Numero di  |
| Impostazioni server di posta elettronica |                    | Pisessenie         | 10 145 101 244       | Prother HI 19250CDW region    | PPNI20055C055050 | V12245E210 |
|                                          |                    | Risparmio          | 10 145 150 50        | Brother MEC-1895DW            | BRN30055CE7C780  | A90000A7H  |
| Impostazioni password                    |                    | Risparmio          | 10 145 41 180        | Brother HI -1 9200CDW series  | BRN30055C05598E  | X12345F310 |
|                                          |                    | Risparmio          | 10.145.101.229       | Brother MEC-8950DW            | BRN001BA9AD589B  | 000601234  |
|                                          |                    | Risparmio          | 10.145.41.179        | Brother MFC-9340CDW           | BRN30055CB8A119  | E71929D6J4 |
|                                          | - I                | Esaurimento DR K   | 10.145.41.178        | Brother MFC-9340CDW           | BRN30055C3E2259  | E71929E4J3 |
|                                          | - i i i            | Risparmio          | 10.145.101.126       | Brother MFC-J4620DW           | BRN001BA996E0E7  | U63310274  |
|                                          | - I - A            | Ink. insuff.       | 10.145.150.21        | Brother MFC-J5820DN           | BRN30055C4F6BEF  | E73203F4F0 |
|                                          | - I a              | Risparmio          | 10.145.100.167       | Brother MFC-J5720DW           | BRN30055C825CD1  | U63772G5F  |
|                                          | i i i              | Ink. insuff.       | 10.145.102.53        | Brother MFC-J4610DW           | BRN001BA9C80EFD  | U63339234  |
|                                          | - i i              | Risparmio          | 10.145.102.142       | Brother DCP-J963N             | BRN30055C61C9D3  | E74746234  |
|                                          | •                  | Ink. insuff.       | 10.145.102.62        | Brother MFC-J5620DW           | BRN30055C3504BD  | U63872234  |
|                                          | •                  | Risparmio          | 10.145.100.251       | Brother MFC-L2700DW series    | BRN30055C49544E  | U63887E4N  |
|                                          | •                  | Risparmio          | 10.145.150.73        | Brother MFC-J4620DW           | BRN30055C3E0609  | U63769B4F  |
|                                          |                    |                    |                      |                               |                  |            |
|                                          |                    |                    |                      |                               |                  |            |
|                                          |                    |                    |                      |                               |                  |            |
|                                          |                    |                    |                      |                               |                  |            |
|                                          |                    |                    |                      |                               |                  |            |
|                                          | <                  |                    |                      |                               |                  | >          |
| Invia e-mail di prova                    |                    |                    |                      | Applica ed esci               | Annulla          | Applica    |

Il software Brother Meter Read Tool raccoglie le informazioni relative all'utilizzo direttamente dai dispositivi collegati alla rete e mediante USB e le invia tramite e-mail. Invia anche notifiche e-mail per informare l'operatore di eventuali errori della macchina o dei materiali di consumo in esaurimento.

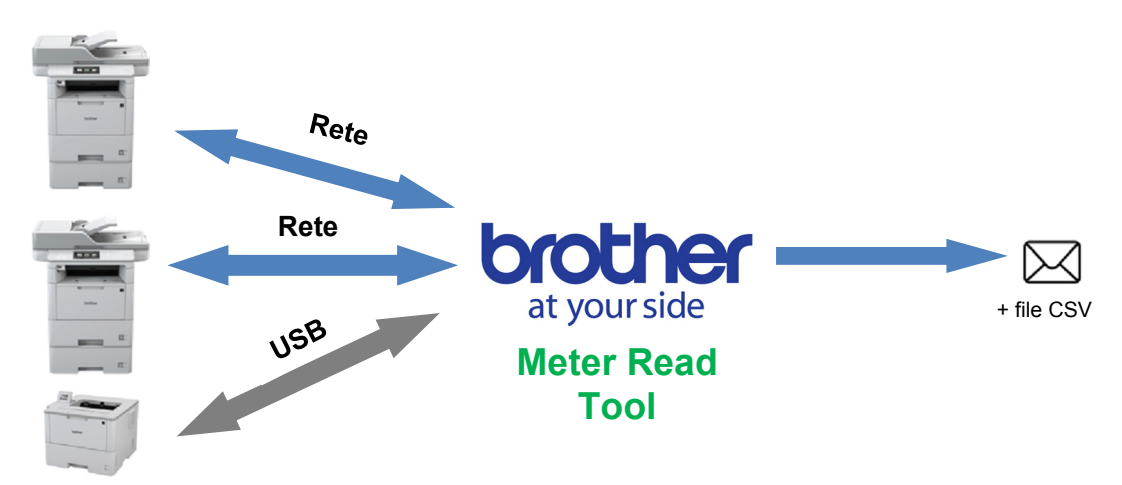

### 1.1 Metodi di raccolta delle informazioni sull'utilizzo

Il software Brother Meter Read Tool sfrutta i seguenti metodi per raccogliere e inviare informazioni sull'utilizzo:

| Log dispositivo                                                                                                    | Stato dispositivo                                                                                                    |
|----------------------------------------------------------------------------------------------------|----------------------------------------------------------------------------------------------------|
| <ul> <li>Raccolto periodicamente: ogni giorno,<br/>ogni settimana o ogni mese</li> <li>Invia come CSV o XML</li> <li>Può contenere le seguenti<br/>informazioni: <ul> <li>Stato macchina</li> <li>Durata residua dei materiali di<br/>consumo, conteggio tamburo e<br/>conteggio sostituzioni</li> <li>Conteggio carta inceppata</li> <li>Cronologia errori</li> </ul> </li> </ul> | <ul> <li>Raccolto in conformità al ciclo di raccolta (almeno 1 minuto)</li> <li>Supporta più profili contenenti informazioni personalizzabili</li> <li>Si riceve quando si verificano i seguenti problemi: <ul> <li>Toner/inchiostro quasi esaurito o da sostituire</li> <li>Avvisi ed errori relativi ai prodotti di consumo (sia quelli riparabili dall'utente che quelli per cui è necessario l'intervento di un tecnico dell'assistenza)</li> <li>Errori relativi a carta inceppata, inserimento e uscita della carta</li> <li>Errori di apertura del coperchio</li> <li>Errori memoria</li> <li>Errori hardware, meccanici e di installazione</li> </ul> </li> </ul> |

1

### 1.2 Requisiti di sistema

Brother Meter Read Tool supporta i seguenti sistemi operativi e ambienti software:

| Sistema operativo | Windows <sup>®</sup> 7, Windows <sup>®</sup> 8, Windows <sup>®</sup> 8.1, Windows <sup>®</sup> 10, Windows Server <sup>®</sup> 2008, Windows Server <sup>®</sup> 2008 R2, Windows Server <sup>®</sup> 2012, Windows Server <sup>®</sup> 2012 R2, Windows Server <sup>®</sup> 2016 (entrambi a 32 bit e 64 bit) |
|-------------------|----------------------------------------------------------------------------------------------------|
| .NET Framework    | 4.5.2 o versione successiva                                                                                                    |

### **1.3 Installazione di Brother Meter Read Tool**

È possibile installare Brother Meter Read Tool utilizzando il programma di installazione MSI o il programma di installazione EXE.

#### NOTA

Se si utilizza il programma di installazione MSI, è necessario installare manualmente la versione richiesta di Microsoft .NET Framework.

- 1. Fare doppio clic sull'icona del file del programma di installazione; leggere e accettare l'accordo EULA.
- 2. Seguire le istruzioni a schermo per selezionare una cartella di installazione dello strumento, quindi fare clic sui pulsanti **Sì** e **OK** per completare l'installazione.
- 3. Quando lo strumento è installato, fare clic con il pulsante destro del mouse sull'icona 🧖 nell'area di notifica, quindi selezionare **Apri**.
- 4. Fare clic sul pulsante Configura per avviare la configurazione delle impostazioni di Brother Meter Read Tool.

2

## Configurazione

### 2.1 Selezione del dispositivo da monitorare

Selezionare i dispositivi collegati alla rete o mediante USB che dovranno essere monitorati da Brother Meter Read Tool.

- Accedere al riquadro Dispositivi e fare clic sul pulsante Individua dispositivi per aggiornare l'elenco di dispositivi. Lo strumento mostra i dispositivi disponibili per il monitoraggio.
- 2. Controllare se il dispositivo desiderato è incluso nell'elenco.
  - Se il dispositivo è incluso nell'elenco, accedere al passaggio 5.
  - Se il dispositivo non è incluso nell'elenco, accedere al passaggio 3.

| ogo                                 | 🧠 Individua dispo  | ositivi 🖧 Impostazio | oni rilevamento ( | 🕽 Aggiorna 🛛 🗮 Aggiungi dispo | sitivi 👻        |            |
|-------------------------------------|--------------------|----------------------|-------------------|-------------------------------|-----------------|------------|
| itivi                               | Visualizza:        | Tutte le per         | iferiche          | ~                             |                 |            |
| tazioni meter read                  | Stato monitorago   | io 🖌 🗤               |                   | Dirattino                     |                 | 0          |
| tazioni di stato del dispositivo    | state mentoregg    |                      |                   | UISBUIVO                      |                 | ~          |
| tazioni server di posta elettronica | Stato monitoraggio | Stato dispositivo    | Indirizzo IP/USB  | Nome modello                  | Nome nodo       | Numero di  |
| zioni server ai posta elettronica   |                    | Risparmio            | 10.145.101.244    | Brother HL-L8350CDW series    | BRN30055C055950 | X12345F3J0 |
| ioni password                       |                    | Risparmio            | 10.145.150.50     | Brother MFC-J895DW            | BRN30055CF7C780 | A99999A7H  |
|                                     |                    | Risparmio            | 10.145.41.180     | Brother HL-L9200CDW series    | BRN30055C05598E | X12345F3J0 |
|                                     |                    | Risparmio            | 10.145.101.229    | Brother MFC-8950DW            | BRN001BA9AD589B | 000G01234  |
|                                     |                    | Risparmio            | 10.145.41.179     | Brother MFC-9340CDW           | BRN30055CB8A119 | E71929D6J  |
|                                     |                    | Esaurimento DR K     | 10.145.41.178     | Brother MFC-9340CDW           | BRN30055C3E2259 | E71929E4J3 |
|                                     | •                  | Risparmio            | 10.145.101.126    | Brother MFC-J4620DW           | BRN001BA996E0E7 | U63310274  |
|                                     |                    | Ink. insuff.         | 10.145.150.21     | Brother MFC-J5820DN           | BRN30055C4F6BEF | E73203F4F  |
|                                     |                    | Risparmio            | 10.145.100.167    | Brother MFC-J5720DW           | BRN30055C825CD1 | U63772G5F  |
|                                     |                    | Ink. insuff.         | 10.145.102.53     | Brother MFC-J4610DW           | BRN001BA9C80EFD | U63339234  |
|                                     |                    | Risparmio            | 10.145.102.142    | Brother DCP-J963N             | BRN30055C61C9D3 | E74746234  |
|                                     | •                  | Ink. insuff.         | 10.145.102.62     | Brother MFC-J5620DW           | BRN30055C3504BD | U63872234  |
|                                     |                    | Risparmio            | 10.145.100.251    | Brother MFC-L2700DW series    | BRN30055C49544E | U63887E4N  |
|                                     | •                  | Risparmio            | 10.145.150.73     | Brother MFC-J4620DW           | BRN30055C3E0609 | U63769B4F  |
|                                     |                    |                      |                   |                               |                 |            |
|                                     |                    |                      |                   |                               |                 |            |
|                                     |                    |                      |                   |                               |                 |            |
|                                     |                    |                      |                   |                               |                 |            |
|                                     | <                  |                      |                   |                               |                 | :          |

#### NOTA

È possibile cercare un dispositivo specifico digitando i relativi dettagli nel riquadro di ricerca.

- 3. Se il dispositivo non è incluso nell'elenco, è necessario prima collegare il dispositivo e configurarlo. Effettuare una delle seguenti operazioni.
  - Collegare il dispositivo a un computer tramite un cavo USB, quindi installare il driver.
  - Collegare il dispositivo alla rete (installazione manuale del driver non richiesta).

| Dispositivi collegati mediante USB                                                                                                    | Dispositivi collegati alla rete                                                                                                    |
|----------------------------------------------------------------------------------------------------|----------------------------------------------------------------------------------------------------|
| <ul><li>a) Installare il Driver Completo &amp; Pacchetto<br/>Software del dispositivo.</li><li>b) Utilizzare il cavo USB per collegare il<br/>dispositivo a un computer.</li></ul> | <ul> <li>a) Collegare il dispositivo alla rete locale.</li> <li>b) Selezionare la casella di controllo <b>Rete</b> nella finestra di dialogo <b>Impostazioni rilevamento</b>.</li> </ul>                                                                                                    |
| <text></text>                                                                                                    | NOTA         Accertarsi che le impostazioni di rilevamento aggiuntive siano impostate correttamente per la rete in uso.         Impostazioni diversite per la rete in uso.         Impostazioni diversi per la rete in uso. |
| d) Fare clic sul pulsante <b>OK</b> .                                                                                                    | c) Fare clic sul pulsante <b>OK</b> .                                                                                                    |

- 4. Fare clic sul pulsante Individua dispositivi per aggiornare l'elenco dei dispositivi. Se il dispositivo da monitorare non è ancora incluso nell'elenco, verificare se il dispositivo è collegato al computer o alla rete e se è stato configurato correttamente.
- Fare clic sul dispositivo da monitorare, quindi fare clic sul pulsante Attivo nell'area Stato monitoraggio. Accanto al dispositivo selezionato viene visualizzato un segno di spunta verde.

#### ΝΟΤΑ

È possibile utilizzare l'elenco a discesa **Visualizza** per ordinare i dispositivi in base al loro stato di monitoraggio.

Per rimuovere un dispositivo dall'elenco, fare clic sul suo nome e premere il tasto Canc della tastiera in uso.

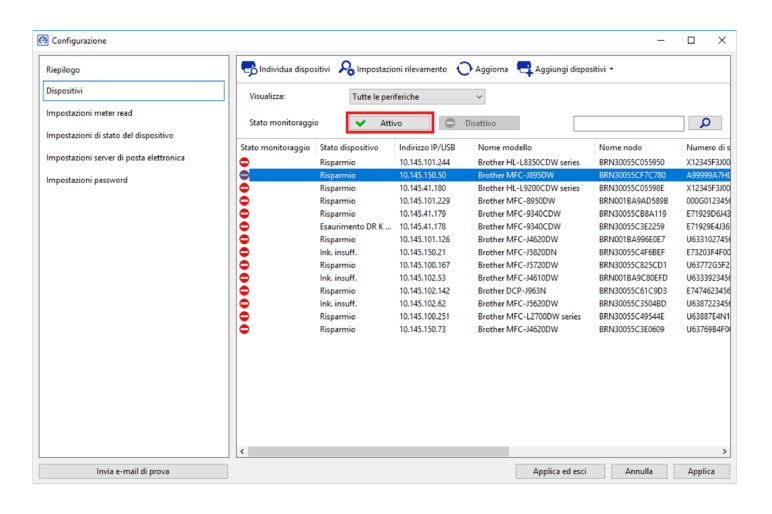

Aggiungi dispositivi

Importa

Controllare i dispositivi in base ai numeri di serie

6. Fare clic sul pulsante Applica per salvare le impostazioni.

#### Monitoraggio dei dispositivi in base ai loro identificativi univoci

È possibile iniziare a monitorare dispositivi specifici specificando i loro identificativi univoci, come:

- Numero di serie
- Nome modello
- Indirizzo IP
- Indirizzo MAC
- Fare clic sul pulsante Aggiungi dispositivi nell'angolo in alto a destra, quindi selezionare l'identificativo desiderato.
- 2. Viene visualizzata la schermata Aggiungi dispositivi.

Effettuare una delle seguenti operazioni.

- Fare clic sul pulsante Aggiungi e digitare l'identificativo univoco del dispositivo.
- Creare un file di testo che contenga più identificativi univoci, fare clic sul pulsante **Importa** e poi selezionare il file.
- 3. Fare clic sul pulsante **OK**. Lo strumento individua e monitora i dispositivi specificati solo se sono collegati e configurati correttamente.

#### Individuazione periodica dei dispositivi

È possibile impostare la cadenza temporale con cui lo strumento verifica automaticamente la presenza di nuovi dispositivi e li aggiunge all'elenco dei dispositivi.

- Fare clic sul pulsante Impostazioni rilevamento, poi selezionare la scheda Pianificazione individuazione automatica.
- 2. Fare clic sul pulsante **Aggiungi** e impostare il periodo di tempo desiderato.
- 3. Fare clic sul pulsante **OK**. Lo strumento individua e monitora i dispositivi specificati solo se sono collegati e configurati correttamente.

| Generale  | Broadcast IP      | IP Unicast | Agente | Pianificazione | individuazione | automatica |
|-----------|-------------------|------------|--------|----------------|----------------|------------|
| Individua | zione pianificata |            |        |                |                |            |
|           |                   |            |        |                |                | Aggiungi   |
|           |                   |            |        |                |                | Modifica   |
|           |                   |            |        |                |                | Eliminato  |
|           |                   |            |        |                |                |            |
|           |                   |            |        |                |                |            |
|           |                   |            |        |                |                |            |
|           |                   |            |        |                |                |            |

×

OK Annulla

### 2.2 Configurazione delle impostazioni Log dispositivo

Specificare il contenuto del log dispositivo, gli indirizzi e-mail di destinatario e mittente e la frequenza di inoltro.

- Accedere al riquadro Impostazioni meter read e controllare che la casella di controllo Invia log dispositivo sia selezionata.
- Utilizzare i pulsanti Aggiungi per specificare la frequenza di inoltro del log dispositivo e l'indirizzo e-mail del destinatario.

#### NOTA

È necessario consultare il cliente per definire una frequenza adatta per l'inoltro del log dispositivo. Suggeriamo di impostare Brother Meter Read Tool in modo che invii i messaggi e-mail con il log dispositivo quando sia il dispositivo che il computer che esegue il software sono attivi.

| Configurazione                           |                                                                            |              | - 0     |       |
|------------------------------------------|----------------------------------------------------------------------------|--------------|---------|-------|
| Riepilogo                                | Invia log dispositivo                                                      |              |         |       |
| Dispositivi                              | Scegliere frequnza e ora d'invio delle e-mail del meter read.              |              |         |       |
| Impostazioni meter read                  |                                                                            | Ag           | giungi  |       |
| Impostazioni di stato del dispositivo    |                                                                            | 14           | odifica |       |
| Impostazioni server di posta elettronica |                                                                            |              |         |       |
|                                          |                                                                            | Elin         | ninato  |       |
| impostazioni password                    | Specificare l'indirizzo e-mail del destinatario delle informazioni di log. |              |         |       |
|                                          | A:                                                                         |              |         |       |
|                                          |                                                                            | Ag           | giungi  |       |
|                                          |                                                                            | Me           | odifica |       |
|                                          |                                                                            | Elin         | minato  |       |
|                                          | Da:                                                                        |              |         |       |
|                                          |                                                                            |              |         |       |
|                                          | Informazioni da includere nella e-mail di log dispositivo:                 |              |         |       |
|                                          | ☑ Stato                                                                    |              |         |       |
|                                          | Consumi                                                                    |              |         |       |
|                                          | Materiali di consumo (durata rimanente/contatore tamburo)                  |              |         |       |
|                                          | Materiali di consumo (sostituzione contatore)                              |              |         |       |
|                                          | Carta inceppata                                                            |              |         |       |
|                                          | Contatore inceppamento                                                     |              |         |       |
| Invia e-mail di prova                    | Applica ed a                                                               | esci Annulla | An      | olica |

- 3. Al termine selezionare quanto indicato di seguito:
  - Il tipo di informazioni da includere nel messaggio e-mail con il log dispositivo
  - Il formato del log dispositivo (CSV o XLS)
- 4. Fare clic sul pulsante Applica per salvare le impostazioni.

# 2.3 Configurazione delle impostazioni di notifica dello Stato dispositivo

Creare un profilo e-mail con lo stato dispositivo per specificare gli indirizzi e-mail di mittente e destinatario, lingua e formato del profilo e tipi di errori per cui si desidera ricevere una notifica.

- Accedere al riquadro Impostazioni di stato del dispositivo e controllare che la casella di controllo Invio notifiche sia selezionata.
- 2. Usare il pulsante **Aggiungi** per creare un profilo personalizzato.
- Fare clic sul pulsante OK per chiudere la finestra di dialogo Aggiungi profilo, quindi fare clic sul pulsante Applica per salvare le impostazioni.

| Configurazione                                                                                             |                                                                                                    | - 0                            | ×  |
|----------------------------------------------------------------------------------------------------|----------------------------------------------------------------------------------------------------|--------------------------------|----|
| Riepilogo<br>Dispositivi<br>Impostazioni meter read                                                        | ☑ Invio notifiche<br>Scopiere contenuti e destinutari dei messaggi di stato.<br>Profil destinutario dell'e maik        |                                |    |
| Impostationi di stato del dispositivo<br>Impostationi server di posta elettronica<br>Impostazioni passnord | Preiro de l'estantation de l'estantati<br>Rome profilo Detinatati De example@brether.co.uk  Periodo (Retc): 5 © Minuti | Aggiungi<br>Modfica<br>Elimina |    |
| Invia e-mail di prova                                                                                      | Applica ed esci Ann                                                                                                    | ulla Appl                      | ca |

### 2.4 Configurazione delle impostazioni dell'indirizzo e-mail

Il software Brother Meter Read Tool raccoglie le informazioni direttamente dai dispositivi collegati alla rete o mediante USB e le invia tramite e-mail. Per utilizzare questa funzione, è necessario configurare l'indirizzo e-mail da utilizzare.

È possibile utilizzare l'indirizzo e-mail di un cliente o distributore o utilizzare una propria configurazione SMTP personalizzata.

Per configurare l'indirizzo e-mail, sono necessarie le seguenti informazioni:

- Nome server SMTP
- Porta SMTP
- Metodo di autenticazione
- Nome utente SMTP-AUTH
- Password account
- Metodo di crittografia SMTP su SSL/TLS

Specificare i dettagli server SMTP e le informazioni di autenticazione nel riquadro **Impostazioni server di posta elettronica**.

- 1. Accedere al riquadro **Impostazioni server di posta elettronica**.
- 2. Specificare le impostazioni e-mail.
- 3. Fare clic sul pulsante **Applica** per salvare le impostazioni.

| O Configurazione                                                                                                    |                                                                                                    |                             |                 | -       |       | ×  |
|----------------------------------------------------------------------------------------------------|----------------------------------------------------------------------------------------------------|-----------------------------|-----------------|---------|-------|----|
| Riepilogo<br>Dispositivi<br>Impostazioni meter read<br>Impostazioni di stato del dispositivo<br>Impostazioni server di posta elettronica | Nome server SMTP:<br>Porta SMTP:<br>Metodo di autenticazione                                                     |                             |                 |         |       |    |
| Impotation passend                                                                                                    | SMIP-AUTH<br>Norme utente:<br>Pataword:<br>Pataword (Conferma):<br>SMIP w SSU/TLS<br>@ Nessano<br>O SSL<br>O TLS | ⊗ Verfane i antifade server |                 |         |       |    |
| Invia e-mail di prova                                                                                                    |                                                                                                    |                             | Applica ed esci | Annulla | Appli | ca |

### 2.5 Verifica e implementazione della configurazione di Brother Meter Read Tool

Prima di implementare la configurazione per monitorare i dispositivi del cliente, inviare un messaggio e-mail di prova per verificare che la configurazione sia corretta. Per la prima prova, utilizzare il proprio indirizzo e-mail personale per verificare se si ricevono correttamente i messaggi e-mail con le informazioni sull'utilizzo.

- 1. Fare clic sul pulsante **Invia e-mail di prova** nell'angolo in basso a sinistra.
- 2. Immettere l'indirizzo e-mail di prova e fare clic sul pulsante OK.
- 3. Lo strumento esegue le seguenti verifiche:
  - Raccolta dei log dispositivo da tutti i dispositivi monitorati
  - Invio del messaggio e-mail con il log dispositivo
  - Raccolta dello stato dispositivo da tutti i dispositivi monitorati
  - Invio di un messaggio e-mail con la notifica dello stato <sup>1 2</sup>
- 4. Controllare i risultati della prova:
  - <u>Se il risultato della prova è positivo</u> Implementare la propria configurazione ai dispositivi selezionati utilizzando l'indirizzo e-mail desiderato.

Brother Meter Read Tool invia il log dispositivo e le informazioni sullo stato ai mittenti specificati.

- <u>Se il risultato della prova è negativo</u>
   Fare clic su **Apri report test** per visualizzare il log errori. Per ulteriori informazioni, vedere la sezione *Soluzione dei problemi*.
- 5. È possibile bloccare lo strumento e le relative impostazioni per impedire che vengano modificate. Accedere al riquadro Impostazioni password, selezionare la casella di controllo Blocco password e digitare la password. Fare clic sul pulsante Applica per salvare le impostazioni.

1 Per la prima prova, lo strumento invia una notifica esemplificativa relativa a inchiostro/toner in esaurimento.

2 Per evitare di inviare troppi messaggi e-mail quando si selezionano più dispositivi, viene preso in considerazione solo il primo dispositivo.

### 2.6 Esportazione delle impostazioni

Una volta implementata la configurazione, è consigliabile esportare le impostazioni per poterle utilizzare in seguito.

- 1. Accedere al riquadro Riepilogo.
- 2. Selezionare l'opzione Esporta file INI.
- Quando si salva il file, è necessario assegnare il nome "METERREAD".
   L'estensione INI verrà aggiunta automaticamente.
- Al termine, è possibile aprire il file INI in un editor di testo e apportare tutte le modifiche desiderate.

| Riepilogo               | ٦     |      | Importa file INI            | 🛉 Esporta file INI |                  |                    |       |      |   |
|-------------------------|-------|------|-----------------------------|--------------------|------------------|--------------------|-------|------|---|
| Dispositivi             |       | ľ    | Dispositivi                 |                    |                  |                    |       |      | ^ |
| Impostazioni meter read | _     |      |                             |                    |                  |                    |       |      |   |
| 🐼 Esporta file INI      |       |      |                             |                    |                  |                    |       |      | × |
| ← → ~ ↑ 📒               | <<    | Pr   | ogram Files (x86) > Brother | > MeterReadTool >  | user v õ         | Search user        |       | ,    | ρ |
| Organize 👻 N            | tw fe | old  | er                          |                    |                  |                    | Bee • | - 1  | 0 |
| Notures Pictures        | \$    | ^    | Name                        |                    | Date modified    | Туре               | Size  |      |   |
| a OneDrive              |       |      | MeterRead.ini               |                    | 2017/04/06 15:47 | Configuration sett |       | 1 KB |   |
| This PC                 |       |      |                             |                    |                  |                    |       |      |   |
| Desktop                 |       |      |                             |                    |                  |                    |       |      |   |
| 🔒 Documents             |       |      |                             |                    |                  |                    |       |      |   |
| 🕹 Downloads             |       |      |                             |                    |                  |                    |       |      |   |
| 🎝 Music                 |       |      |                             |                    |                  |                    |       |      |   |
| E Pictures              |       |      |                             |                    |                  |                    |       |      |   |
| Videos                  |       |      |                             |                    |                  |                    |       |      |   |
| Local Disk (C           | :)    |      |                             |                    |                  |                    |       |      |   |
| ~                       |       | ~    |                             |                    |                  |                    |       |      |   |
| File name:              |       |      |                             |                    |                  |                    |       |      | ~ |
| Save as type:           | Fil   | e Iî | ll (*.ini)                  |                    |                  |                    |       |      | ~ |
| ∧ Hide Folders          |       |      |                             |                    |                  | Save               | Ca    | ncel |   |
| -                       |       |      |                             |                    |                  |                    |       |      |   |

|           | 🕜 E-mail di prova                    | ×        |
|-----------|--------------------------------------|----------|
|           | Immettere indirizzi e-mail di prova: |          |
|           | Log dispositivo                      | i log di |
|           | example@brother.co.uk                |          |
|           | Stato dispositivo                    |          |
|           | example@brother.co.uk                | nente/   |
|           |                                      | e conta  |
|           | ОК                                   |          |
| Invia e-i | nail di prova                        |          |

|                                 |  | _ |
|---------------------------------|--|---|
| Prova log dispositivo : Avvio   |  | 1 |
| Prova log dispositivo : UK      |  |   |
| Prova stato dispositivo : Avvio |  |   |
|                                 |  |   |
| Prova completata.               |  |   |
| iora completatar                |  |   |
|                                 |  |   |
|                                 |  |   |
|                                 |  |   |
|                                 |  |   |
|                                 |  |   |
|                                 |  |   |
|                                 |  |   |
|                                 |  |   |
|                                 |  |   |

3

# Soluzione dei problemi

Se il risultato della prova è positivo, effettuare le seguenti operazioni.

- Controllare che il dispositivo Brother sia acceso quando Brother Meter Read Tool richiede le informazioni sul conteggio pagine.
- Se si utilizzano i file INI, verificare che i nomi di questi file INI siano corretti e memorizzati nel giusto percorso.

Ad esempio: il file METERREAD. INI deve trovarsi nello stesso percorso del pacchetto di installazione Meter Read.

• Se si utilizzano i file INI, verificare che le impostazioni nel file INI siano corrette.

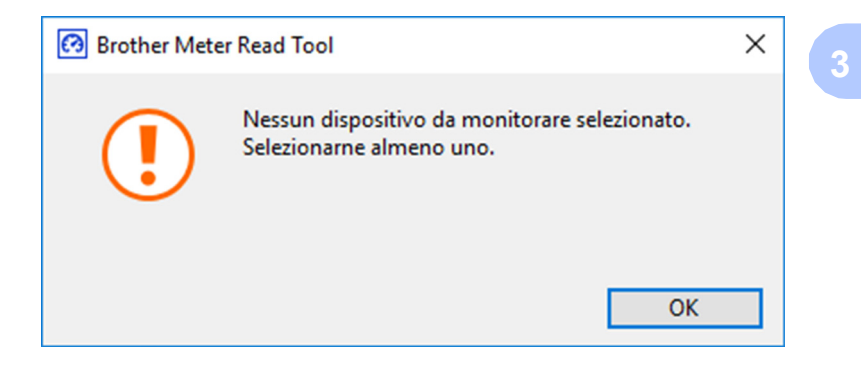

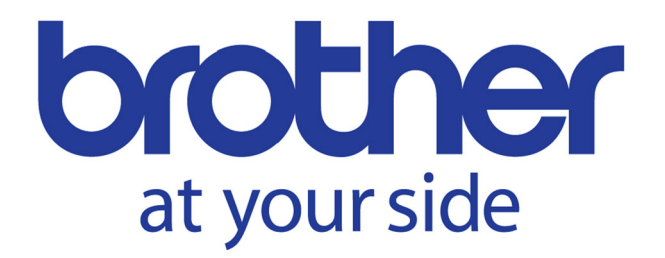